## Quản trị thành viên lớp học Thêm danh sách thành viên vào lớp học

Giảng viên có thể thêm danh sách sinh viên vào lớp học bằng chức năng User Bulk Enrolment, dựa trên email của sinh viên.

Trong trang môn học > nhấp nút trình đơn Actions > nhấp chọn More...

| 🗙 🔍 Call us : (028) 38            | 35 4266 🔁 E-mail : infoliitift.hcmus.edu.vn | 🌲 🗭 Nguyễn Văn Fit 🍣 👻 |                                                                             |  |
|-----------------------------------|---------------------------------------------|------------------------|-----------------------------------------------------------------------------|--|
| ₩õn học<br>Participants D. Badaes | Môn học<br>Home / My courses / Môn học      |                        | Edit settings     Turn editing on     Course completion                     |  |
| 8 Competencies                    | G Các thông bảo                             |                        | Quickmail T Filters  Gradebook setup                                        |  |
| II Grades                         | 🔂 Diễn đàn thảo luận                        | R                      | Compose ( View Drafts View Crafts View Scher  Restore                       |  |
| ⊡ General                         |                                             |                        | <ul> <li>View Sent M 1 Import</li> <li>My Signatu</li> <li>Reset</li> </ul> |  |
| S THỰC HÀNH                       | LÝ THUYÊT                                   | V                      | Alternate E     Configurati     More                                        |  |
| Home                              | 🗢 Tuần 1 (online)                           |                        | Latest                                                                      |  |
| Dashboard                         |                                             |                        | Add a new topic                                                             |  |
| Calendar                          | THỰC HÀNH<br>Bài tập số 1                   |                        | (No announcements have been posted<br>yet.)                                 |  |

Trên trang Quản trị lớp học (Course administration) > chọn thẻ Users > nhấp chọn User bulk enrolment.

| 🗙 🔍 Call us : (028) 38 | 335 4266 🖾 E-mail : info@fit.hcmus.edu.vn                       | 🌲 🗭 Nguyễn Văn Fit 🐣 💌                                                                     |
|------------------------|-----------------------------------------------------------------|--------------------------------------------------------------------------------------------|
| 🛎 Môn học              | () fit@hcmus                                                    | English (en)                                                                               |
| Participants           |                                                                 |                                                                                            |
| D Badges               |                                                                 |                                                                                            |
| Competencies           | Mon học                                                         |                                                                                            |
| III Grades             | Home / My courses / Môn học / Course administration             |                                                                                            |
| 🗅 General              | Course administration                                           | Quickmail                                                                                  |
| 🗅 LΥ ΤΗυΥΕΊ            |                                                                 | Compose Course Message                                                                     |
| THỰC HÀNH              | Course coministration Users                                     | View Drafts                                                                                |
| R Home                 | Users Enrolled users<br>Groups<br>Other users                   | <ul> <li>View Sent Messages</li> <li>My Signatures</li> <li>Alternative Errolin</li> </ul> |
| 2 Dashboard            | User bulk enrolment                                             | Configuration                                                                              |
| Calendar               | Enrolment Manual enrolments<br>methods Self enrolment (Student) | Latest                                                                                     |

Trên trang User bulk enrolment > nhập danh sách email sinh viên > nhấp nút Enrol **Ghi chú**: có thể sao chép danh sách email vào cửa sổ, mỗi email trên 1 dòng.

## Quản trị thành viên lớp học

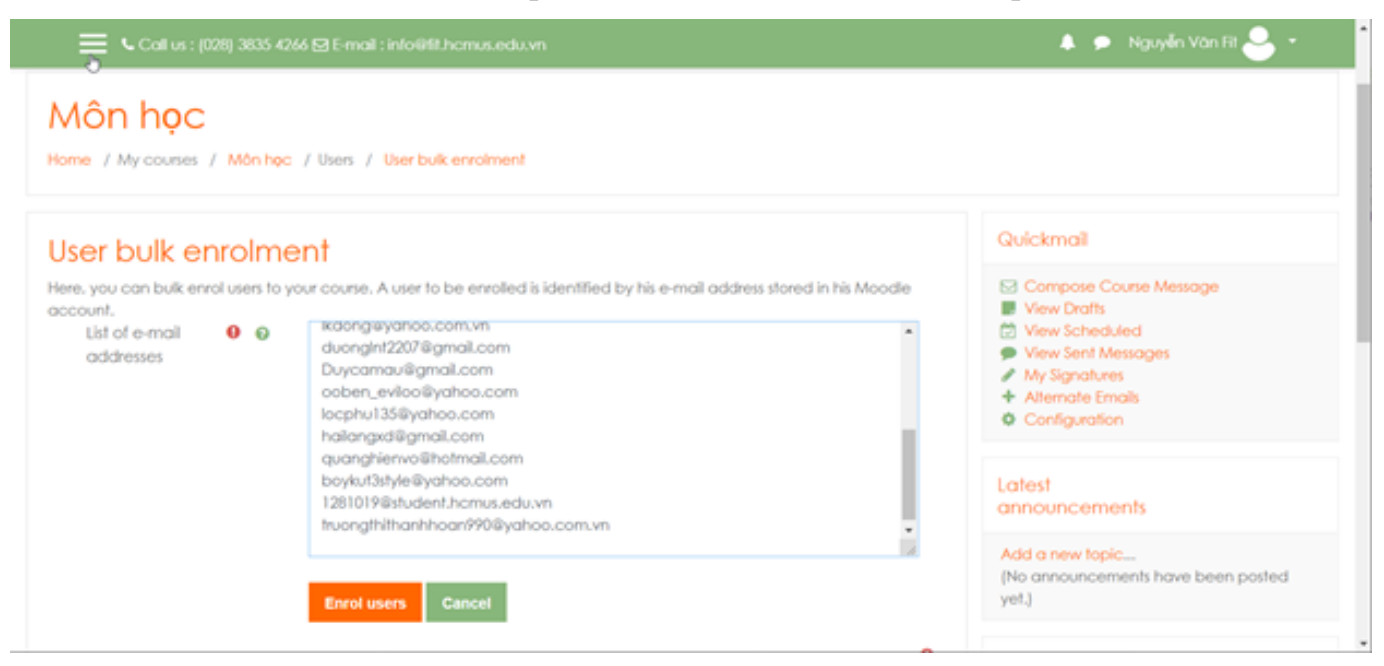

Kiểm tra danh sách sinh viên sẽ được thêm vào lớp học trước khi thực hiện > nhấp nút Enrol users phía dưới.

| 🚍 💪 Call us : (028) 3835 4266 🖾 E | 🔺 🗩 Nguyễn Văn Fit 🐣 🔹 |        |                          |                     |                                                                                                    |  |
|-----------------------------------|------------------------|--------|--------------------------|---------------------|----------------------------------------------------------------------------------------------------|--|
| User bulk enrolment<br>Hints      |                        |        |                          |                     | Quickmail                                                                                                    |  |
|                                   |                        |        |                          |                     | <ul> <li>Compose Course Message</li> <li>View Drafts</li> <li>View Scheduled</li> <li>View Sent Messages</li> <li>My Signatures</li> <li>Alternate Emails</li> </ul> |  |
| Row Hints                         |                        |        |                          |                     |                                                                                                    |  |
| 21 No e-mail address found in     |                        |        |                          |                     |                                                                                                    |  |
| Users to be enrolled into         | o the course           | •      |                          |                     | Configuration                                                                                                    |  |
| Email address                     | First name             | Sumame | User enrolment           | Group<br>membership | Latest<br>announcements                                                                                                    |  |
| lamtruongantpcm@yahoo.com.vn      | Lâm Trường             | An     | User will be<br>enrolled |                     | Add a new topic<br>(No announcements have been posted                                                                                                    |  |
| antt211@yahoo.com                 | Trần Tuấn              | An     | User will be<br>enrolled |                     | yet.)                                                                                                    |  |
| huubinhts@yahoo.com.vn            | Nguyễn Hữu             | Binh   | User will be<br>enrolled |                     | Upcoming events                                                                                                    |  |
| ttbinh1@hotmail.com               | Trần Thời              | Binh   | User will be<br>enrolled |                     | Boi tap so i is due<br>Thursday, 12 March, 12:00 AM                                                                                                    |  |

Màn hình danh sách sinh viên được thêm (enrol) vào lớp học thành công:

## Quản trị thành viên lớp học

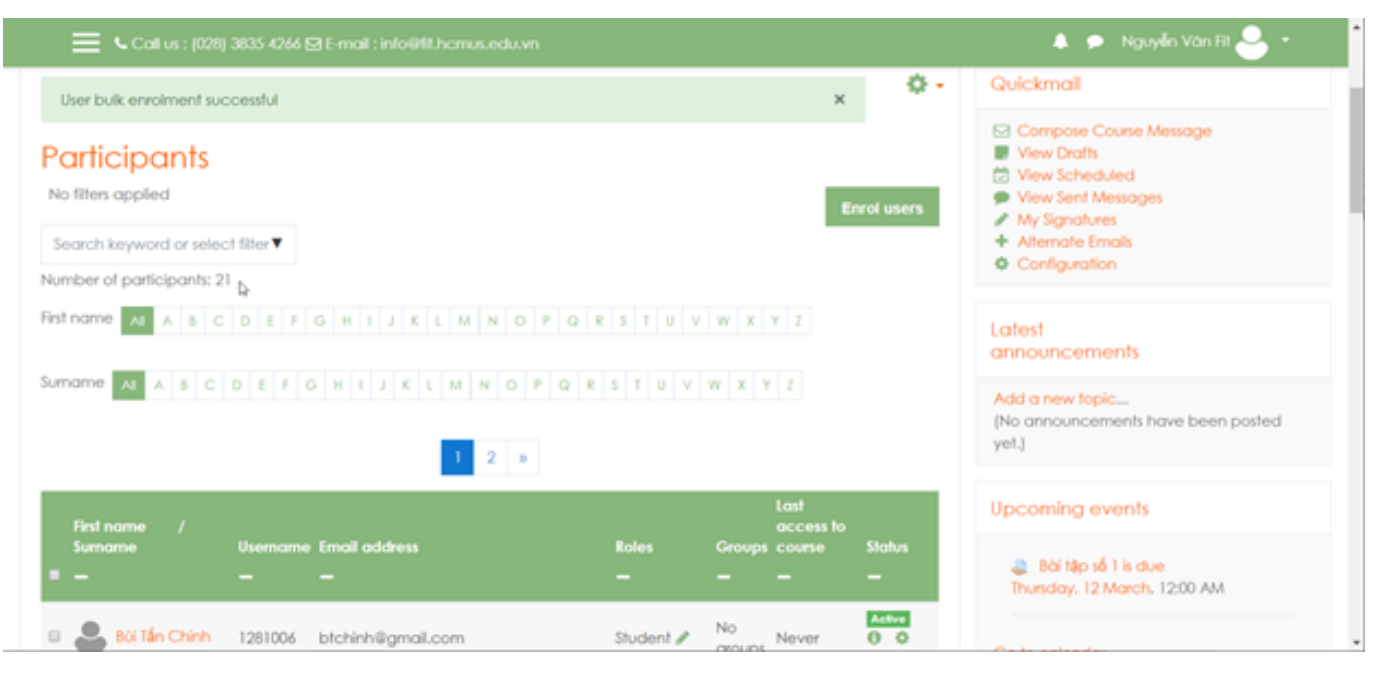

ID của\bài: #1022 Tác giả: : Admin Cập nhật lần cuối: 2020-03-05 10:57